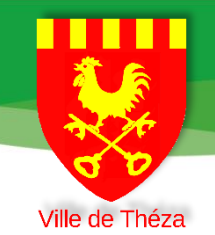

# **Portail Famille**

# **Notice d'utilisation**

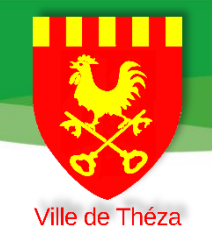

# Table des matières

| Accéder au portail famille        | 2    |
|-----------------------------------|------|
| S'inscrire                        | 3    |
| Présentation de l'espace famille7 | à 11 |
| Information                       | 12   |
|                                   |      |

1

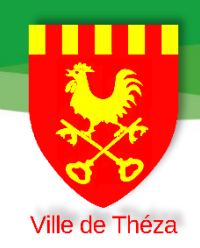

### Accéder au portail famille

Pour accéder au portail famille, 2 possibilités s'offrent à vous

- Via votre navigateur Web depuis un ordinateur, une tablette ou un smartphone : <u>https://portail-theza.clartec.fr/</u>
- Depuis l'application « Panneau Pocket » cette application est source d'information aux familles :

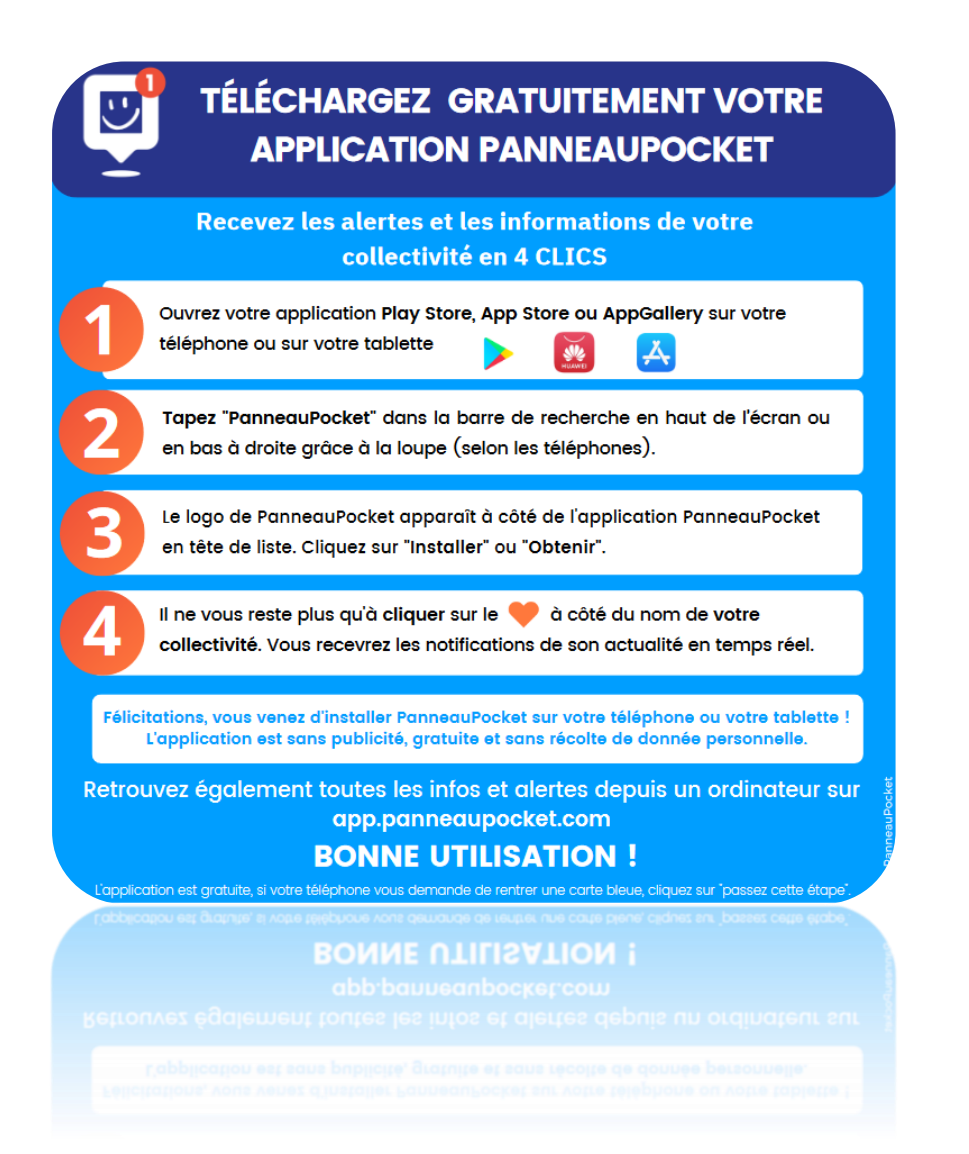

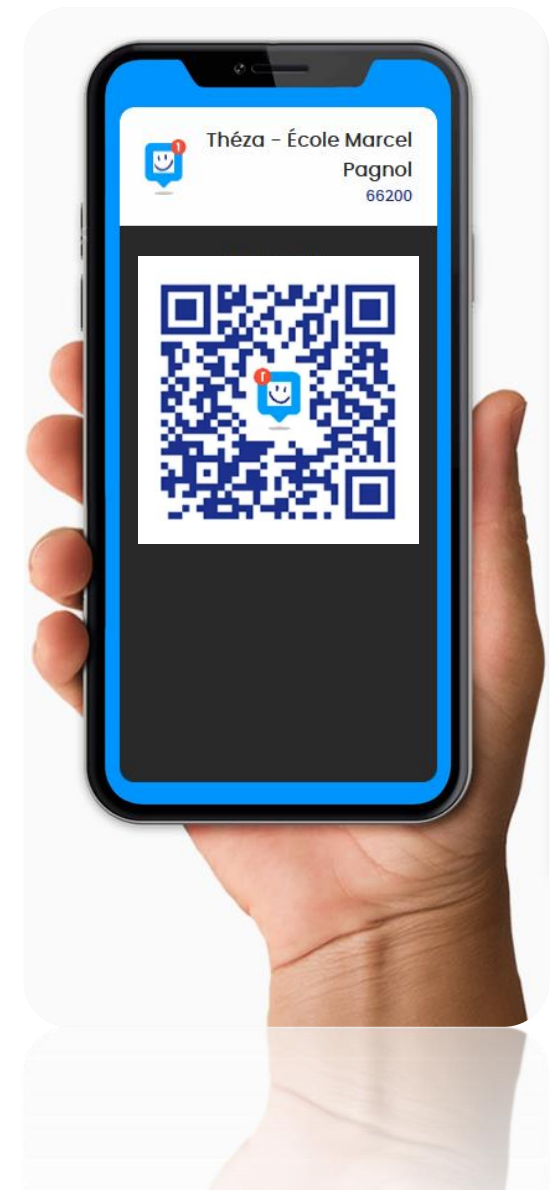

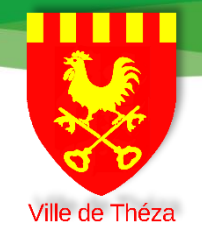

# S'inscrire

# Etape 1

# 1<sup>ère</sup> connexion

### Cliquez sur « Pas encore inscrit ? Cliquez ici ! »

|                                     | 1                                |
|-------------------------------------|----------------------------------|
| Identifiant ou Email                |                                  |
| centreloisirs.villetheza@gmail.com  |                                  |
| Mot de passe                        |                                  |
| ••••••                              |                                  |
| CONNEXION                           |                                  |
|                                     | p <u>e Scolaire</u><br>el PAGNOL |
| Notice d'utilisation du portail     |                                  |
| Pas encore inscrit ? Cliquez ici !  |                                  |
| Mot de passe oublié ? Réinitialiser |                                  |
|                                     |                                  |
| V1.7.9                              |                                  |

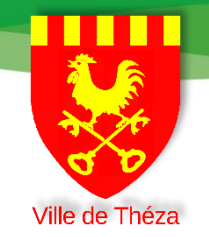

#### Etape 2 :

# Remplissez les champs demandés, une pièce d'identité est obligatoire. Un seul des deux numéros de téléphone est requis.

| Civ.               |                                 | Date de Naissance                                 |
|--------------------|---------------------------------|---------------------------------------------------|
| Mr                 |                                 | 01/01/1970                                        |
| Nom de famille     |                                 | Prénom                                            |
| NOM                |                                 | Prénom                                            |
| Adresse            |                                 |                                                   |
| Adresse comp       | lète                            |                                                   |
| Code Postal        | Ville                           |                                                   |
| СР                 | Ville                           |                                                   |
| Téléphone          | Tel.Portable                    | Mail                                              |
| 04 68 68 68 68     | 06 06 06 06 06                  | centreloisirs.villetheza@gmail.com                |
| Carte d'identité : | Choisir                         | un fichier Aucun fichier choisi                   |
| Login              |                                 | Mot de passe                                      |
|                    |                                 | •••••                                             |
|                    |                                 | Confirmation du mot de passe                      |
|                    |                                 |                                                   |
| Je certifie avoi   | r pris connaissance de<br>mille | s conditions générales d'utilisation relatives au |
| Portail Citoyen Fa | IIIIIe                          |                                                   |

#### A savoir ! Le login est votre identifiant !

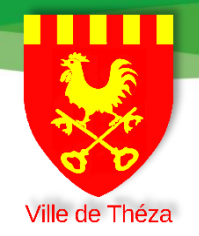

### <u>Etape 3 :</u> Votre compte est validé

# <u>ATTENTION !</u> Votre compte sera actif une fois que vous aurez confirmé votre adresse mail, suite à la réception d'un email sur cette dernière.

#### Vous confirmerez en cliquant sur confirmer inscription.

#### Exemple en image

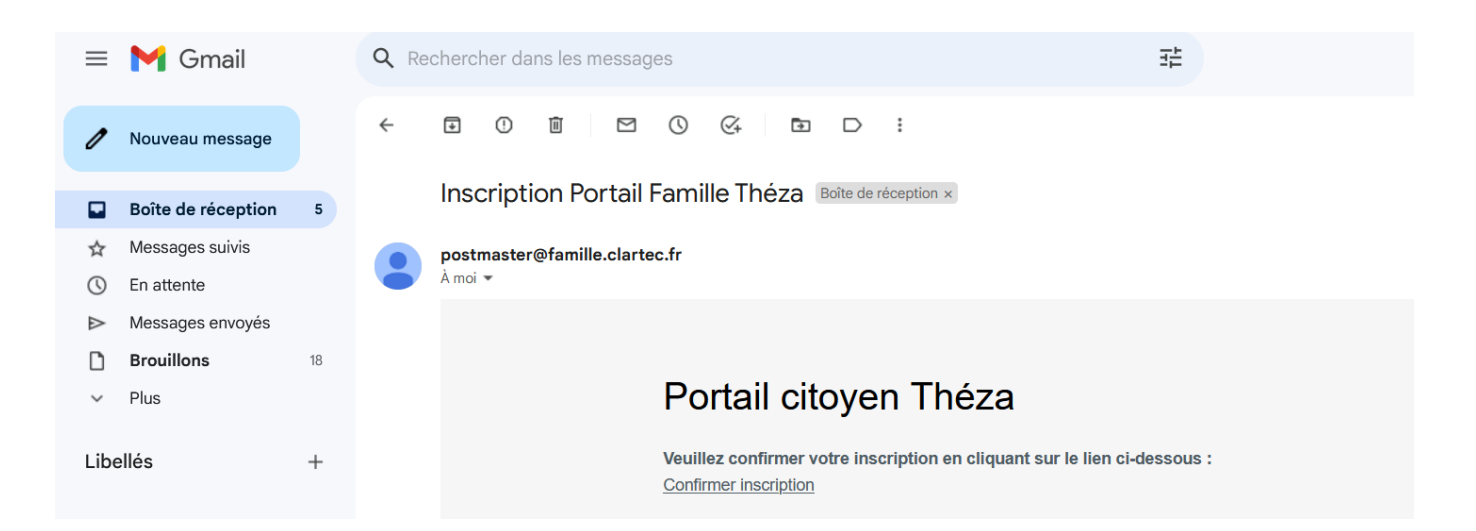

Une fois la validation faite, votre compte est <u>actif mais ne contient</u> <u>pas les informations de votre famille.</u>

<u>Ces dernières ne seront accessibles qu'après le contrôle de votre</u> <u>identité par le service enfance jeunesse afin de rattacher votre</u> <u>espace familles aux enfants inscrits dans notre logiciel.</u>

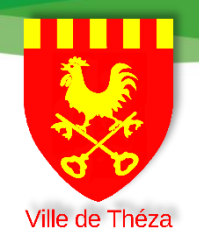

## Etape 4 :

# Une fois votre compte créé, utilisez le mail et le mot de passe défini lors de l'inscription et cliquez sur le bouton « CONNEXION ».

| centreloisirs.villet | heza@gmail.com                 |           |
|----------------------|--------------------------------|-----------|
| Mot de passe         |                                |           |
| •••••                |                                |           |
|                      | CONNEXION                      |           |
|                      |                                | Grou Marc |
| N                    | otice d'utilisation du portail |           |
| Pas encore inscri    | t? Cliquez ici !               |           |
| Mot de passe ou      | blié ? Réinitialiser           |           |

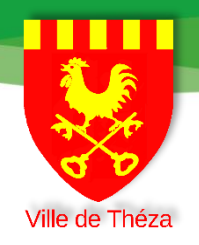

# Présentation de l'espace famille

### Une fois l'espace famille, activé par la collectivité veuillez vous rendre sur DEMANDES pour inscrire dans les différentes rubriques : CANTINE – CENTRE DE LOISIRS - PERISCOLAIRE.

| Vile de Théza | ACCUEIL        | DEMANDES                  | FACTURES                                   | MON ES     | PACE                    |               |         |            | SE DECONNECTER |
|---------------|----------------|---------------------------|--------------------------------------------|------------|-------------------------|---------------|---------|------------|----------------|
|               | Services       |                           |                                            |            |                         |               | ilia.   |            |                |
|               | 1 - Res<br>sci | n<br>stauration<br>olaire | <b>())</b><br>2 - Accueil<br>loisirs Merce | de<br>redi | ۍ<br>3 - Acc<br>Périsco | ueil<br>laire |         |            |                |
|               | Liste des      | s Demandes                |                                            |            |                         |               |         |            |                |
|               | 01/01/2023     | 31/12/2023                |                                            |            |                         | Rech          | nerche  |            | •              |
|               | N              | lom 🗘 Intitulé de 🛛       | a Demande                                  | \$ Service | \$ Туре                 | Date          | \$ Etat | Validation | •              |
|               |                |                           |                                            | Aucun résu | litat                   |               |         |            |                |
|               |                |                           |                                            |            |                         |               |         |            |                |

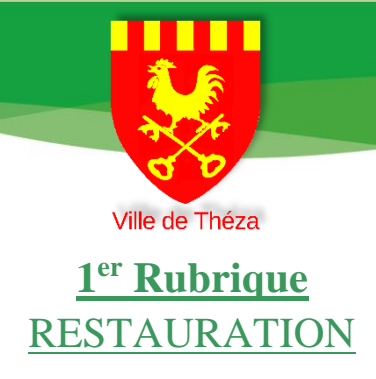

# Il vous sera possible d'inscrire votre ou vos enfant(s) à la cantine sur le temps scolaire.

| Vile de Théza | ACCUEIL         | DEMANDES          | FACTURES                     | MON E                  | SPACE              |               |              | SE DECONNECTER |
|---------------|-----------------|-------------------|------------------------------|------------------------|--------------------|---------------|--------------|----------------|
|               | Services        |                   |                              |                        |                    |               |              |                |
|               | 1 - Rest<br>sco | auration<br>laire | 2 - Accueil<br>loisirs Mercr | de<br><sup>.</sup> edi | 3 - Acc<br>Périsco | ueil<br>aire  |              |                |
| H             | Liste des       | Al<br>Demandes    |                              |                        |                    |               |              |                |
|               | 01/01/2023      | 31/12/2023        |                              |                        |                    | Recherche     | <b>≣ •</b>   | ÷              |
| 22            | No              | m 🕴 Intitulé de   | la Demande                   | Servic Aucun ré        | e 🗘 Type           | 👻 Date 🗘 Etat | ♥ Validation |                |

# En cliquant sur la prestation de votre choix veuillez sélectionner votre ou vos enfants pour procéder à l'inscription :

| Vier de Théza | ACCUEIL            | DEMANDES                    | Choisissez le compte concerné par ' Cantine '            | ×                                                                             |         | SE DECONNECTER |
|---------------|--------------------|-----------------------------|----------------------------------------------------------|-------------------------------------------------------------------------------|---------|----------------|
|               | Service:<br>1 - Re | S<br>estauration<br>colaire | Cantine<br>Nouvelle demande<br>Ajouter un nouveau enfant | Annuler                                                                       |         |                |
|               | Liste de           | es Demandes                 |                                                          |                                                                               |         |                |
|               | 01/01/2023         | 31/12/2023                  | la Demande                                               | Recherche           Ø         Date         Ø         Etat         Ø         V | III → ÷ |                |

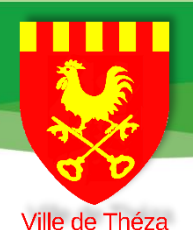

#### Deux choix d'inscription possible en cantine :

**<u>Cantine</u> :** À la suite d'une inscription un repas sera commandé pour les jours sélectionnés. <u>Délai d'inscription fixé à 2 semaines !</u>

|                |                       |                      | Cantine pou    | r <b>k</b>        | •              |                                         |             |                                         |
|----------------|-----------------------|----------------------|----------------|-------------------|----------------|-----------------------------------------|-------------|-----------------------------------------|
|                |                       | Coord                | données du res | sponsable :       |                | - 18 - 19 - 19 - 19 - 19 - 19 - 19 - 19 |             |                                         |
| and the second | Adresse               |                      |                |                   |                |                                         |             | and the first of the                    |
|                | Code Postel           |                      | Mille          |                   |                |                                         |             |                                         |
| 4              | 66200                 |                      | Théza          |                   |                |                                         |             |                                         |
|                |                       |                      | Détail         | s réservation     |                |                                         |             |                                         |
|                | Mois de réservation : | Septembre 🔹 🕞 20     | 023 🕤          |                   |                |                                         |             |                                         |
| -              |                       | en classe            | sur site E     | cole Marcel Pag   | nol            |                                         |             |                                         |
|                | Prestation L          | Lu 04 Ma 05 Je 07 Ve | 08 Lu 11 Ma 12 | Je 14 Ve 15 Lu 18 | Ma 19 Je 21 Ve | 22 Lu 25 Ma 26                          | je 28 Ve 29 | 1. J.                                   |
|                | Cantine Repas         |                      |                |                   |                |                                         |             | STATISTICS AND DESCRIPTION OF THE OWNER |
|                | in the second second  | and the              | × 11           |                   |                | Annule                                  | er Envoi 🔶  |                                         |
|                |                       |                      |                |                   | - And a second | - And                                   |             |                                         |

**<u>2. PAI</u> : ATTENTION** Cette rubrique ne concerne uniquement que les enfants, qui dans le cadre d'un PAI, bénéficient d'un panier repas porté de la maison en cantine chaque jour.

| Ville de Théza | ACCUEIL       | DEMANDES           | FACTURES                     | MON E       | SPACE       |             |               |             |             | SE DECONNECTER                 |
|----------------|---------------|--------------------|------------------------------|-------------|-------------|-------------|---------------|-------------|-------------|--------------------------------|
| Mar and        |               |                    | PAI                          | pou         |             | •           |               |             |             | <b>教教教教</b>                    |
|                |               |                    | Coordonnées                  | du respon   | sable : 👥   | ann enang   | P             | a san       |             |                                |
| 4              | Adresse       |                    |                              |             |             |             |               |             |             |                                |
|                | Code Postal   |                    | Ville                        |             |             |             |               |             |             |                                |
|                | 66200         |                    | Théza                        |             |             |             |               |             |             |                                |
|                |               |                    |                              | Détails rés | ervation    |             |               |             |             |                                |
|                | Mois de réser | vation : Septembre | <ul> <li>G 2023 €</li> </ul> | cita Faala  | Marcal Dag  | mal         |               |             |             |                                |
|                | Prestation    | Lu 04 Ma 05        | le 07 Ve 08 Ju 11            | Ma 12 Je 14 | Ve 15 Ju 18 | Ma 19 le 21 | Ve 22 lu      | 125 Ma 26   | le 28 Ve 29 | C. I. S. BOY OF ALL DAL BARRAN |
|                |               |                    | Jeon veoo Larri              | Mu 12 90 14 |             | Mu IS SEL   |               | a 25 Mia 20 | 5020 1025   |                                |
|                | Panier repas  | Repas              |                              |             |             |             | - CERNING COM |             |             |                                |
|                |               | 31                 |                              |             |             |             |               | Annule      | r Envoi     | →                              |

Pour chaque inscription veillez à sélectionner le mois d'inscription et les jours souhaités en cochant les cases, puis répéter l'opération sur les autres mois.

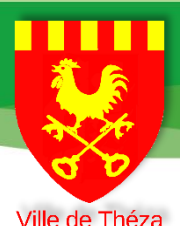

### <u>2 -ème Rubrique</u> ACCUEIL DE LOISIRS – MERCREDI

| Ville do Théza | ACCUEIL        | DEMANDES            | FACTURES               | MON ESPACE        | I.        |       | SE DECONNECT                                   |
|----------------|----------------|---------------------|------------------------|-------------------|-----------|-------|------------------------------------------------|
| A. M. W.       |                |                     | Mercredi / Y           | Vacances pour     |           |       |                                                |
|                |                | -                   | Coordonnées            | du responsable    |           |       |                                                |
|                | Adresse        |                     |                        |                   |           |       |                                                |
|                | Code Postal    |                     | Ville                  |                   |           |       |                                                |
|                | 66200          |                     | Théza                  |                   |           |       |                                                |
|                |                |                     |                        | Détails réservati | on        |       |                                                |
|                | Mois de réserv | ation : Septembre * | <b>3</b> 2023 <b>9</b> |                   | 1.000     |       |                                                |
|                | Prestation     | en classe           |                        | r site Ecole Marc | el Pagnol |       | A PARAMANA AND AND AND AND AND AND AND AND AND |
|                |                | Me 0                | 6                      | Me 13             | Me 20     | Me 27 |                                                |
|                | Centre de Mai  | tin                 |                        |                   |           |       | Carlos and a                                   |
|                | loisirs<br>Apr | ès Midi             |                        |                   |           |       |                                                |

#### Pour le centre de loisirs 3 prestations s'offrent à vous :

#### <u>N°1 – La journée complète avec repas</u>

(Pour effectuer une réservation en journée complète veuillez cocher Matin + Repas + Après-midi

#### <u>N°2 – La demi-journée avec repas</u>

(Pour effectuer une réservation en demi-journée avec repas, veuillez cocher, selon votre besoin soit Matin + Repas ou bien Repas + Après-midi.

#### <u>N°3 – La demi-journée sans repas</u>

(Pour effectuer une réservation en demi-journée sans repas, veuillez cocher, selon votre besoin soit Matin ou bien Après-midi.

#### Les délais d'inscription : Fixés à deux semaines

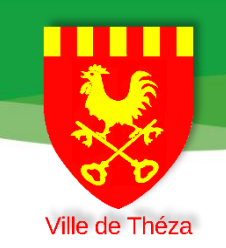

### <u>3 -ème Rubrique</u> ACCUEIL PERISCOLAIRE

| Vile de Thýza | ACCUEIL                  | DEM      | MAN   | DES    | F             | ACTU  | RES   | N        | ION E   | SPACE  |        |       |       |       |       |       |       |       | SE DECONNECT             |
|---------------|--------------------------|----------|-------|--------|---------------|-------|-------|----------|---------|--------|--------|-------|-------|-------|-------|-------|-------|-------|--------------------------|
| R. M. S.      |                          |          |       |        |               |       | Garde | erie po  | ur 🍋    |        |        |       |       |       |       |       |       |       |                          |
|               |                          |          |       |        | Со            | ordor | nnées | du re    | spon    | sable  |        |       |       | Þ     |       |       |       |       |                          |
| 4             | Adresse                  |          |       |        |               |       |       |          |         |        |        |       |       |       |       |       |       |       |                          |
|               | Code Postal              |          | _     |        |               | Vi    | ille  |          |         |        |        |       |       |       |       |       |       |       |                          |
|               | 66200                    |          |       |        |               |       | Théza |          |         |        |        |       |       |       |       |       |       |       | in the second            |
|               |                          |          |       |        |               |       |       | Détai    | ls rése | ervati | on     |       | T     |       |       |       |       |       |                          |
|               | Mois de réser            | vation : | Septe | mbre   | • @           | 2023  | Θ     |          |         |        |        |       |       |       |       |       |       |       | 14<br>14                 |
|               |                          |          | en    | classe | e <b>tain</b> |       | 🗩 su  | r site l | Ecole   | Marc   | el Pag | Inol  |       |       |       |       |       |       | adding house and a state |
|               | Prestation               | i        | Lu 04 | Ma 05  | Je 07         | Ve 08 | Lu 11 | Ma 12    | Je 14   | Ve 15  | Lu 18  | Ma 19 | Je 21 | Ve 22 | Lu 25 | Ma 26 | Je 28 | Ve 29 |                          |
|               |                          |          |       |        |               |       |       |          |         |        |        |       |       |       |       |       |       |       |                          |
|               | Garderie<br>périscolaire | Matin    |       |        |               |       |       |          |         |        |        |       |       |       |       |       |       |       |                          |
|               | 100000000                | 501      | J.K.  |        |               |       |       |          |         |        |        |       |       |       |       |       |       |       |                          |

Pour la garderie périscolaire matin et soir même procédé d'inscription que les prestations précédemment vues.

#### Les délais d'inscription : fixés au plus tard la veille pour le lendemain

#### <u>Afin de valider chacune des prestations choisies, pensez à bien valider votre demande</u> <u>en cliquant sur ENVOI en bas à droite !</u>

|                       |       |       |       |       |       | Detai    | is resi | ervau | 011    |       |       |       |       |        |       |         |
|-----------------------|-------|-------|-------|-------|-------|----------|---------|-------|--------|-------|-------|-------|-------|--------|-------|---------|
| Mois de réservation : | Septe | embre | - G   | 2023  | Θ     |          |         |       |        |       |       |       |       |        |       |         |
|                       | en    | class | e 🖬   |       | ڬ su  | r site l | Ecole   | Marco | el Pag | nol   |       |       |       |        |       |         |
| Prestation            | Lu 04 | Ma 05 | Je 07 | Ve 08 | Lu 11 | Ma 12    | Je 14   | Ve 15 | Lu 18  | Ma 19 | Je 21 | Ve 22 | Lu 25 | Ma 26  | Je 28 | Ve 29   |
|                       |       |       |       |       |       |          |         |       |        |       |       |       |       |        |       |         |
| Cantine Repas         |       |       |       |       |       |          |         |       |        |       |       |       |       |        |       |         |
|                       |       |       |       |       |       |          |         |       |        |       |       |       | 1     | Annule |       | Envoi 🔿 |
|                       |       |       |       |       |       |          |         |       |        |       |       |       |       |        |       |         |

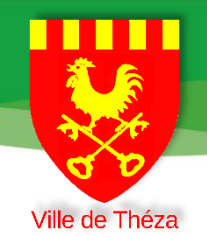

## **Information :**

Notre prestataire s'engage d'ici septembre 2023 à proposer sur l'espace famille, la réalisation d'inscription sur l'année en un clic.

Actuellement ce service n'est pas encore disponible sur votre espace famille, nous mettons en œuvre les moyens nécessaires pour vous le proposer dans les meilleurs délais.

Pour toute information concernant l'inscription de votre ou vos enfant(s),

La mairie se tient à votre disposition si nécessaire.

Vous trouverez dessous le numéro et le mail du service périscolaire et centre de loisirs :

Mail : <u>centreloisirs.villetheza@gmail.com</u>

Numéro de téléphone : 06. 89.02.08.09